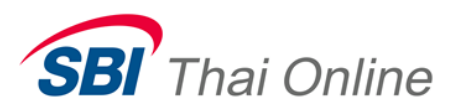

## ขั้นตอนการสมัครหักบัญชีอัตโนมัติ (ATS) ผ่านระบบ Krungsri Online

1. หลังจาก Login เข้าใช้บริการแล้ว ให้ไปที่เมนู บัญชีเงินฝาก → ชำระเงิน → สมัครหักบัญชีอัตโนมัติ

|                                              | ប៉ារុឌី ออมกรัพย์<br>ស្រ្តិ<br>Savings Account |                   |                  |                  | Single Single Si |
|----------------------------------------------|------------------------------------------------|-------------------|------------------|------------------|----------------------------------------------------------------------------------------------------|
|                                              |                                                |                   |                  |                  |                                                                                                    |
| -0                                           | MY PORTFOLIO                                   |                   |                  |                  |                                                                                                    |
|                                              | บัญชีเงินฝากและการล                            | งทุน              |                  | 0 🗢              | โอบเอิน ข้าระศามริการ                                                                                                    |
| MY PORTFOLIO                                 | เงินฝาก                                        |                   |                  |                  | ໂວເມລົາແມັດເສັກີໃຫ້ເປັນປະ-ວ່າ                                                                                                    |
| รายการโอนประจำ                               | ประเภทบัญชี                                    | ชื่อเรียกแทนบัญชี | ยอดเงินที่ใช้ได้ | ยอดเงินในบัญชี   | 100100000000000000000000000000000000000                                                                                                    |
| รายการชำระประจำ                              | ออมทรัพย์ (Main A/C)                           |                   | _                | THB              | กมัญพิเอก                                                                                                    |
| บัญชีเงินฝาก ^                               | ยอดรวม เงินฝาก                                 |                   |                  | THB              | • • • • • • • • • • • • • • • • • • •                                                                                                    |
| รายละเอียดบัญชี                              |                                                |                   |                  |                  | ~                                                                                                    |
| <ul> <li>&gt; โอนเงิน</li> <li>20</li> </ul> | ×xx                                            | 100.00%           | แอกสามองบัง      | แอมดามหลุ่มงาติด | หากโอนไปยังบัญชีเงินฝากประจำ<br>กรุณาระบุชนิดของบัญชี                                                                                                    |
| รายการข่าระประจำ                             |                                                |                   |                  |                  | [กรุณาเลือก] 🗸 🗸                                                                                                    |
| เลือกประเภทสินค้าและบริการ                   |                                                |                   |                  |                  | จำนวนเงินที่ต้องการโอน                                                                                                    |
| ค้นหาบริษัทผู้รับชำระ                        |                                                |                   |                  |                  |                                                                                                    |
| หักบัญชีอัตโนมัติ<br>สมัครหักบัญชีอัตโนมัติ  |                                                |                   |                  |                  | <mark>ดำเนินการ</mark> ป้อนข้อมูลใหม่                                                                                                    |
| ผกบัณชีกับ AIS mPau                          | ยอดรวม                                         | THB               |                  |                  |                                                                                                    |

## 2. กดยอมรับข้อกำหนดและเงื่อนไข

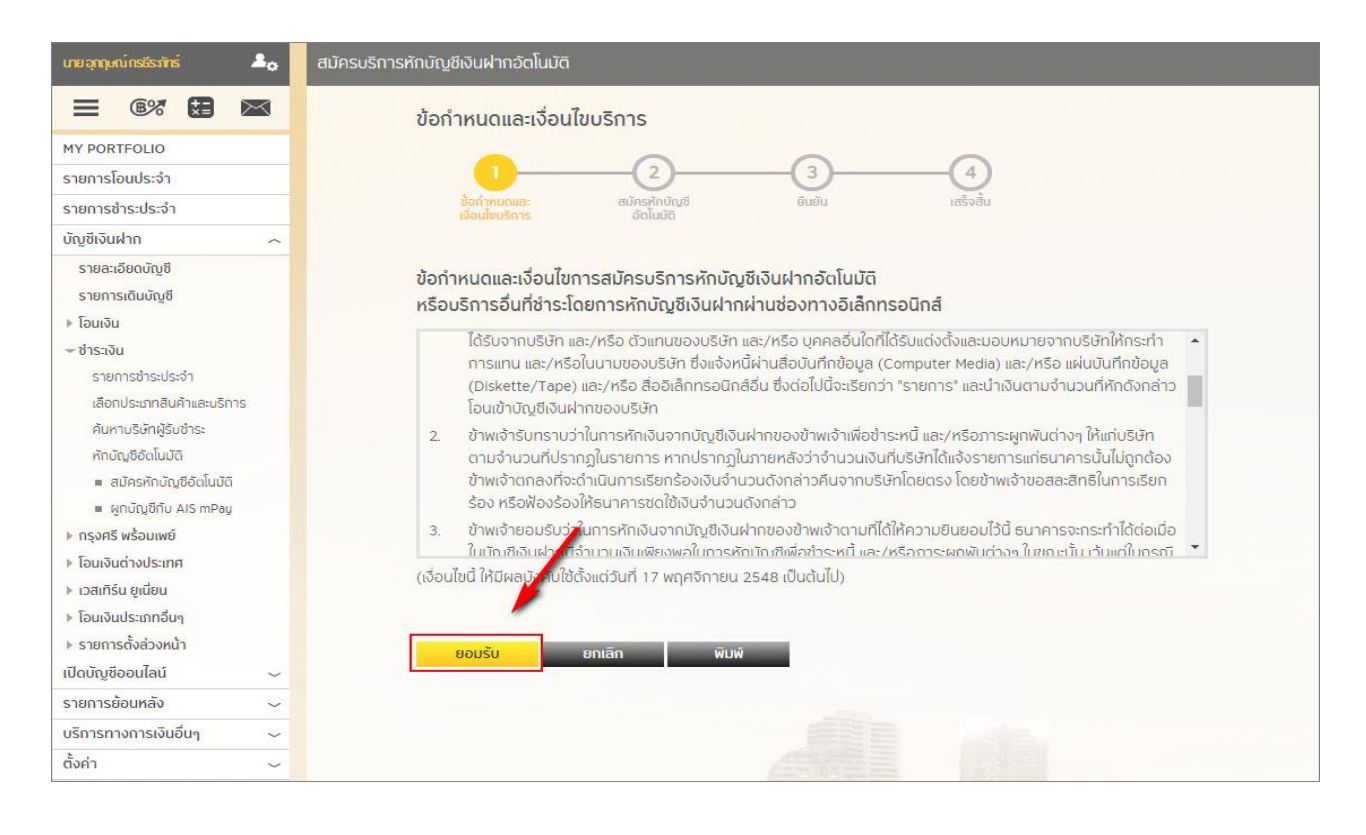

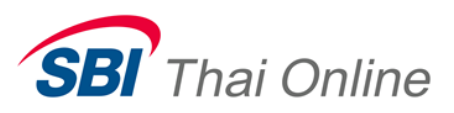

 ในช่องเลือกประเภทสินค้าและบริการ ให้เลือก "หลักทรัพย์ กองทุนรวม" และในช่องเลือกบริษัทผู้ชำระ ให้เลือก " SBITO : 2850018144 " ถัดจากนั้น ให้กรอกเลขที่บัตรประชาชน 13 หลัก และกรอกเลขที่บัญชีซื้อขาย หลักทรัพย์ หรือเลข USER 6 หลักที่ได้รับแจ้งจากบริษัท (หากยังไม่ทราบโปรดอย่าเพิ่งกรอกสมัคร เพราะถ้าท่าน กรอกผิด ท่านต้องเสียเวลาไปแจ้งยกเลิกการสมัครกับธนาคาร จึงจะสมัครใหม่ได้) เสร็จแล้วให้กด " ดำเนินการ "

| = 6% <b>=</b> 🖂                            | สมัครบริการหักบัญชีเงินฝากอัตโนมัติ                                            |  |  |
|--------------------------------------------|--------------------------------------------------------------------------------|--|--|
| MY PORTFOLIO                               |                                                                                |  |  |
| รายการโอนประจำ                             |                                                                                |  |  |
| รายการชำระประจำ                            | ชื่อทำหนดและ <u>สมัครหักบัญชี</u> ยืนยัน เสร็จสิ้น<br>เงื่อนโซบริการ อัตโนมัติ |  |  |
| บัญซีเงินฝาก 🥎                             |                                                                                |  |  |
| รายละเอียดบัญชี                            | หักจากบักเชี ผู้รับชำระเงิน                                                    |  |  |
| รายการเดินบัญชี                            | internetige inconstruction                                                     |  |  |
| ▶ โอนเงิน                                  |                                                                                |  |  |
| – ซ่าระเงิน                                |                                                                                |  |  |
| รายการชำระประจำ                            |                                                                                |  |  |
| เลือกประเภทสินค้าและมริการ                 |                                                                                |  |  |
| ค้นหาบริษัทผู้รับชำระ                      | เสือกประเภทสินค้าและบริการ และบริการ                                           |  |  |
| หักบัญชีอัตโนมัติ                          | หลักทรัพย์ กองทุนรวม 🗸                                                         |  |  |
| <ul> <li>สมัครหักบัญชีอัตโนมัติ</li> </ul> | เสือกบริษัทผัรับซ่ำระ                                                          |  |  |
| <ul> <li>ผูกบัญชีกับ AIS mPag</li> </ul>   | SBITO : 2850018144                                                             |  |  |
| ▶ กรุงศรี พร้อมเพย์                        |                                                                                |  |  |
| ▶ โอนเงินต่างประเทศ                        | ข้อมลเกี่ยวกับการชำระเงิน                                                      |  |  |
| ▶ เวสเทิร์น ยูเนียน                        |                                                                                |  |  |
| ▶ โอนเงินประเภทอื่นๆ                       | เลขทบตรบระชาชนลูกคา                                                            |  |  |
| ▶ รายการตั้งล่วงหน้า                       | เลขที่บัญชีชื่อขายหลักทรัพย์ลูกค้า                                             |  |  |
| เปิดบัญชีออนไลน์ 🗸                         |                                                                                |  |  |
| รายการย้อนหลัง 🗸                           | วิธีการรับรห์สผาน OTP                                                          |  |  |
| บริการทางการเงินอื่นๆ 🗸                    | แจ้งทาง SMS ที่หมายเลขโทรศัพท์มือถือ                                           |  |  |
| ตั้งค่า 🗸                                  |                                                                                |  |  |
|                                            |                                                                                |  |  |
|                                            | <mark>ดำเนินการ</mark> ป้อนซ้อมูลใหม่ ยกเลิก                                   |  |  |

4. จากนั้นระบบจะส่งรหัส OTP ไปที่มือถือของท่าน ให้นำรหัส OTP มากรอกใส่ เสร็จแล้วให้กด "ยืนยัน" เพื่อเป็น การเสร็จสิ้นขั้นตอนการสมัคร

| <ul> <li>สมัครหักบัญชีอัตโนมัติ</li> </ul>                                                          |                      | แจ้งการทำรายการโดย                  | Email                                                                                                    |
|----------------------------------------------------------------------------------------------------|----------------------|-------------------------------------|----------------------------------------------------------------------------------------------------|
| ผูกบัญชีกับ AIS mPay                                                                                |                      | หมายเลขอ้างอิง                      | BAYI30138623                                                                                                    |
| กรุงศรี พร้อมเพย์                                                                                   |                      | วัน/เวลาที่ทำรายการ                 | 19/06/2020 12:28:38                                                                                                    |
| <ul> <li>▶ โอนเงินต่างประเทศ</li> <li>▶ เวสเทิร์น ยูเนี่ยน</li> <li>▶ โอนเงินประเภทอื่นๆ</li> </ul> |                      | กรุณาระเ                            | บุรหัสผ่าน OTP เพื่อยืนยันการทำรายการ                                                                                               |
| รายการตั้งล่วงหน้า                                                                                  |                      |                                     |                                                                                                    |
| เปิดบัญชีออนไลน์                                                                                    | ~                    | s                                   | หัสผ่านนี้จะหมดเวลาภายใน 5 นาที                                                                                                    |
| รายการย้อนหลัง                                                                                      | ~                    | รหัสอ้างอิง                         | O OTP :                                                                                                    |
| บริการทางการเงินอื่นๆ                                                                               | ~                    | รหัสผ่าน (                          | )TP:                                                                                                    |
| ตั้งค่า                                                                                             | ~                    | กลับไปแก้                           | ไข ยีนยัน ยกเล็ก                                                                                                    |
|                                                                                                    |                      | หากท่านเลือกกลั<br>กลับมายังหน้ายีเ | บไปแก้ไขข้อมูลหรือเปลี่ยนแปลงการทำรายการ เมื่อ<br>มยันรายการอีกครั้ง ท่านจะได้รับรหัสผ่าน OTP ใหม่<br>และต้องใช้รหัสใหม่แทนรหัสเดิม |
|                                                                                                    |                      |                                     |                                                                                                    |
| งวนลิขสิทธิ์ © พ.ศ. 2557 ธนาคา                                                                      | รกรุงศรีอยุธยา จำกัด | (มหาชน)                             | วิธีการสมัคร ลักษณะบริการ คำถามที่พบบ่อย นโยบายความปลอดภัย ติดต่อธนาค                                                               |

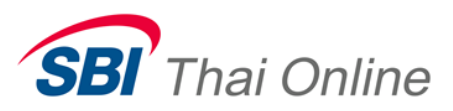

ให้ท่านส่งรูปหน้าจอการสมัครเสร็จสมบูรณ์ตามตัวอย่างด้านล่าง<mark>พร้อมทั้งรูปถ่ายหน้าบุ๊คแบงค์เล่มที่ใช้สมัครนี้</mark> มาที่อีเมล support@sbito.co.th และกรุณาแจ้งชื่อ-นามสกุลของท่านมาในอีเมลด้วย

| <b>\$</b> 0                                                        | สมัครบริการหักบัญชีเงินฝากอัตโนมัติ<br>              |                                |           |  |  |
|--------------------------------------------------------------------|------------------------------------------------------|--------------------------------|-----------|--|--|
| = ®% 😫 🖂                                                           | ผลการสมัครบริการหักบัญชีเงินฝากอัตโนมัติ             |                                |           |  |  |
| MY PORTFOLIO                                                       |                                                      |                                |           |  |  |
| รายการโอนประจำ                                                     | 0                                                    | 2 3                            |           |  |  |
| รายการชำระประจำ                                                    | ช้อทำหนดและ สมัก<br>เงื่อนไขบริการ ส่                | ครหักบัญชี ยืนยัน<br>อัตโนมัติ | เสร็จสิ้น |  |  |
| บัญชีเงินฝาก 🤿                                                     |                                                      |                                |           |  |  |
| รายละเอียดบัญชี                                                    | 💎 การสมัครบริการหักบัญชีเงินฝากอัตโนมัติเสร็จสมบูรณ์ |                                |           |  |  |
| รายการเดินบัญชี                                                    |                                                      |                                |           |  |  |
| ▶ โอนเงิน                                                          | 8                                                    | ชื่อเรียกแทนบัญชี              | ชื่อบัญชี |  |  |
| 🛩 ชำระเงิน                                                         |                                                      |                                |           |  |  |
| รายการชำระประจำ                                                    | หม่งทับปฏิช                                          | XXXX                           |           |  |  |
| เลือกประเภทสินค้าและบริการ                                         | ผู้รับชำระเงิน                                       | SBITO                          |           |  |  |
| ค้นหาบริษัทผู้รับชำระ                                              |                                                      | 1 _                            |           |  |  |
| หักมัญชีอัตไนมัติ                                                  | 📄 รายละเอียดการชาระคาสิน                             | ศาและบริการ                    |           |  |  |
| <ul> <li>สมครหกบญชอตแบบต</li> <li>แอะโอะซีอัน AIS สามาร</li> </ul> | เลขที่มัตรประชาชนลูกค้า                              |                                |           |  |  |
| <ul> <li>พูกบบบูบกบ AIS mPag</li> <li>ครอสรี พร้ามเพย์</li> </ul>  | เลขที่บัญชีซื้อขายหลักทรัพย์ลูเ                      | กค้า                           |           |  |  |
| <ul> <li>โอนเงินต่างประเทศ</li> </ul>                              | แจ้งการทำรายการโดย                                   |                                | Email     |  |  |
| ▶ เวสเทิร์ม ยเนี่ยน                                                | หมายเลขอ้างอิง                                       |                                | BAYI      |  |  |
| ▶ โอนเงินประเภทอื่นๆ                                               | วัน/เวลาที่ทำรายการ                                  |                                |           |  |  |
| รายการตั้งล่วงหน้า                                                 |                                                      |                                |           |  |  |
| เปิดบัญซีออนไลน์ 🗸                                                 |                                                      |                                |           |  |  |
| รายการย้อนหลัง 🗸                                                   | พิมพ์ หน้าแรก                                        |                                |           |  |  |
| บริการทางการเงินอื่นๆ 🗸                                            |                                                      |                                |           |  |  |

## <u>ตัวอย่างรูปหน้าบุ๊คแบงค์</u>

| andronu<br>Office          | Martin all and the Party Name |                                              | krungsri<br>nşanš |
|----------------------------|-------------------------------|----------------------------------------------|-------------------|
| douiny8<br>Name of Account |                               |                                              |                   |
| Unyfilmuff<br>Account No.  |                               |                                              |                   |
| -                          | (AD) 001 E                    | ญปีออรมทาวังงอี<br>สบุณฑริศาสตรศ<br>Senal No | 1                 |

หมายเหตุ : หลังจากที่ท่านสมัครเรียบร้อยแล้ว ท่านจะยังไม่สามารถใช้บริการนี้ได้ทันที โดยหลังจากที่ท่านได้ส่ง หลักฐานการสมัครมาให้บริษัทแล้ว บริษัทจะต้องทำการตรวจสอบกับธนาคารว่าข้อมูลถูกต้องหรือไม่ ซึ่งจะใช้เวลาดำเนินการอีกประมาณ 3-5 วันทำการ และเมื่อเรียบร้อยแล้วจะมีอีเมลหรือ SMS แจ้งให้ ท่านทราบ